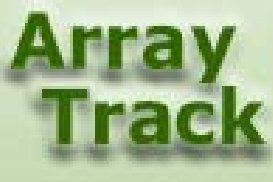

## Tutorial 2: Comparing multiple groups

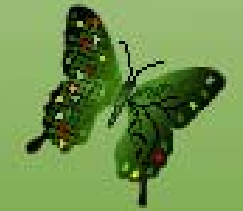

# **Comparing Multiple Groups**

User can use ANOVA to compare multiple groups. Running ANOVA is similar to running T-test (see tutorial 1 for detail about T-test). The following are two ways to access ANOVA. But we recommend the third way to do ANOVA, see next slide.

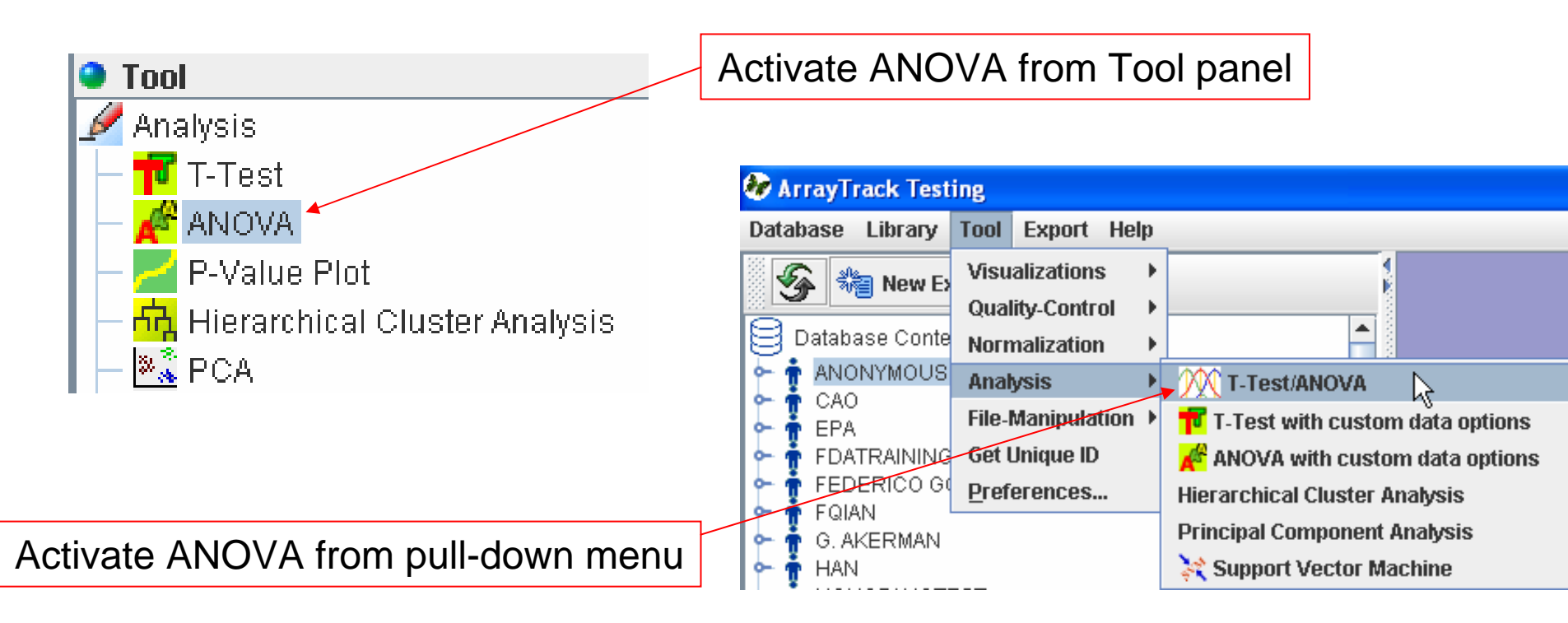

#### **Comparing Multiple Groups**

Right-click the selected datasets, choose "Analysis" -> T-Test/ANOVA.

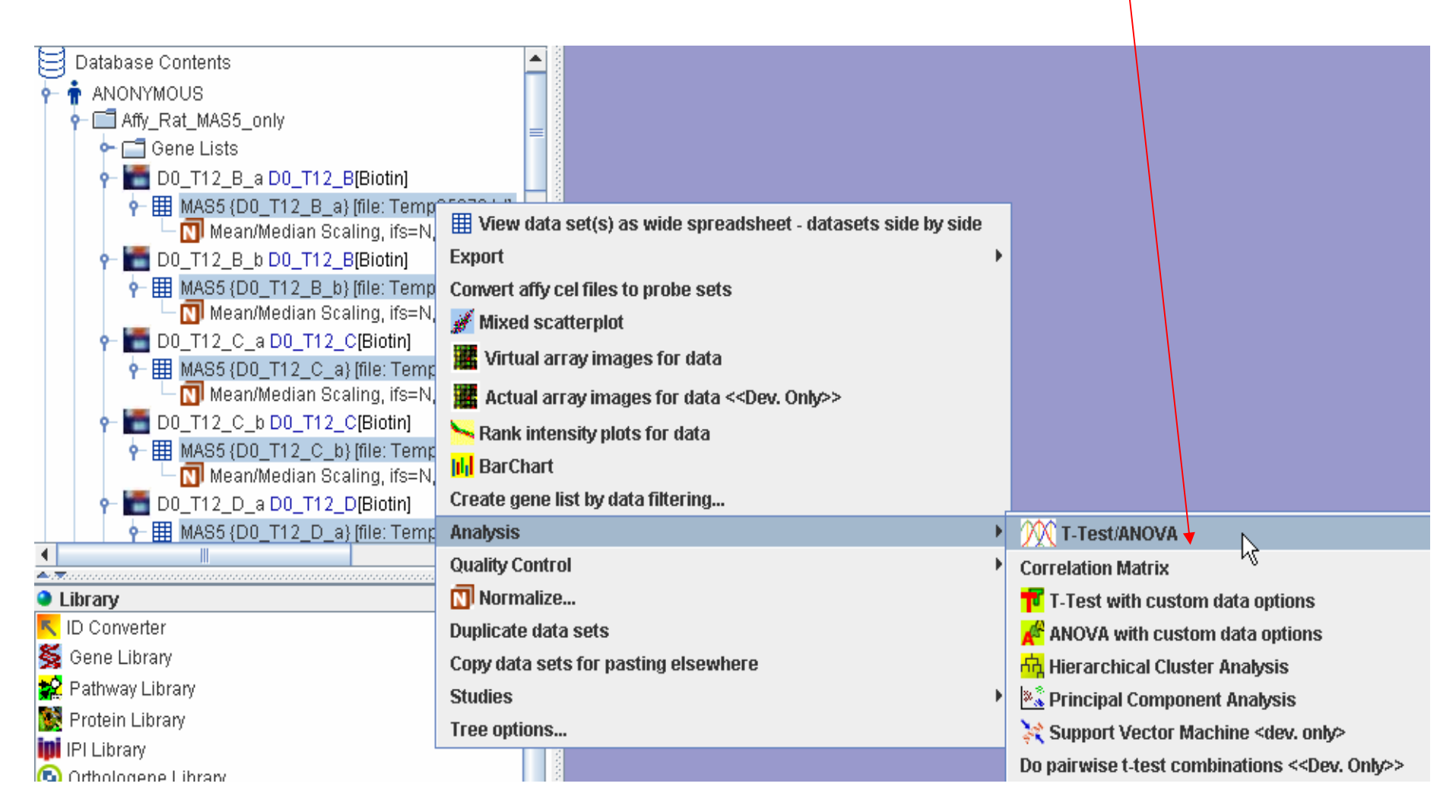

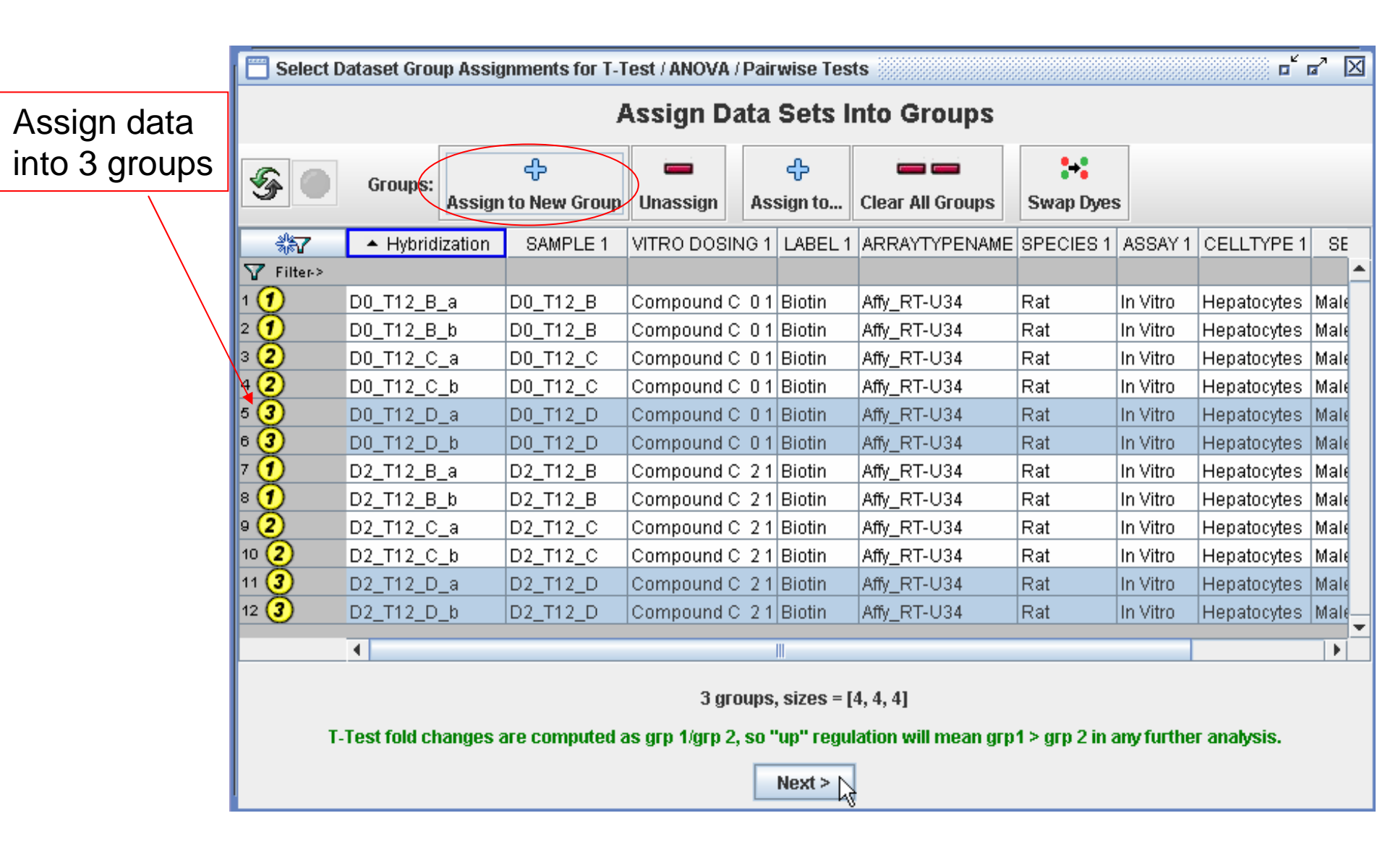

| 🔲 Select Dataset Group Assignments for T-Test / ANOVA / Pairwise Tests |                                |               |        |          |  |  |  |  |  |  |
|------------------------------------------------------------------------|--------------------------------|---------------|--------|----------|--|--|--|--|--|--|
| Test Type ( Consistent with group selections )                         |                                |               |        |          |  |  |  |  |  |  |
| ANOVA      Pairwise T-Tests                                            |                                |               |        |          |  |  |  |  |  |  |
| Filtering with a gene list                                             |                                |               |        |          |  |  |  |  |  |  |
| Only include genes from                                                | gene list <all genes=""></all> | Options for A | NOVA   |          |  |  |  |  |  |  |
| Gene identifiers to include                                            |                                |               |        |          |  |  |  |  |  |  |
| 🗹 Genbank Acc                                                          | 🖌 Gene Mfr ID                  |               |        | GENENAME |  |  |  |  |  |  |
|                                                                        | GEN_DESCR_MFR                  | REFSEQ        | SPOTID |          |  |  |  |  |  |  |
| Data options                                                           |                                |               |        |          |  |  |  |  |  |  |
| ✓ Subtract backgrounds when present (raw datasets only)                |                                |               |        |          |  |  |  |  |  |  |
| Apply logarithm to expression values                                   |                                |               |        |          |  |  |  |  |  |  |
| Exclude spots flagged as bad                                           |                                |               |        |          |  |  |  |  |  |  |
| < Back Do Tests                                                        |                                |               |        |          |  |  |  |  |  |  |

#### ANOVA result of 3 groups

| ANOVA Results                                               |                   |              |           |              |            |            |             |             |            |             |             |            |               |    |
|-------------------------------------------------------------|-------------------|--------------|-----------|--------------|------------|------------|-------------|-------------|------------|-------------|-------------|------------|---------------|----|
| File Selected-Spot All-Spots Advanced                       |                   |              |           |              |            |            |             |             |            |             | 1           |            |               |    |
|                                                             | E REFSEQ          | SPOTID       | Р         | F Ratio      | Grp 1 Mean | Grp 1 Mean | Grp 1 Varia | Grp 2 Mean  | Grp 2 Mean | Grp 2 Varia | 🔺 (1) Grp 3 | Grp 3 Mean | . Grp 3 Varia | ٦  |
| 1                                                           |                   | 516642       | 0.1226    | 2.6747       | 0.0271     | 2.453      | 4.8052      | 1.7695      | 5.3662     | 3.9466      | -1.3825     | 0.5308     | 2.4332        | ٠İ |
| 2                                                           | NM_017            | 516728       | 0.1384    | 2.4837       | 0.0917     | 1.1206     | 0.314       | 0.1147      | 1.2876     | 1.0556      | -0.9394     | 0.5596     | 0.3817        |    |
| 3                                                           |                   | 517045       | 0.0119    | 7.544        | -0.798     | 0.6006     | 0.2479      | 0.3741      | 1.3606     | 0.272       | -0.8101     | 0.5932     | 0.2161        |    |
| 4                                                           |                   | 516777       | 0.4129    | 0.9774       | 0.2041     | 1.2284     | 0.3384      | 0.3977      | 2.5057     | 3.567       | -0.7313     | 0.6656     | 0.57          |    |
| 5                                                           | NM_016            | 516803       | 0.4519    | 0.8687       | 0.5213     | 1.5517     | 0.4322      | 0.7535      | 2.1199     | 1.1335      | 0.017       | 1.0949     | 0.393         |    |
| 6                                                           |                   | 516594       | 0.8899    | 0.1182       | 0.0043     | 1.0365     | 0.1902      | 0.1046      | 1.1075     | 0.1547      | 0.1631      | 1.1807     | 0.3093        |    |
| 7                                                           |                   | 516609       | 0.052     | 4.1797       | -0.0291    | 0.9916     | 0.0679      | 0.7364      | 1.6989     | 0.1142      | 0.2214      | 1.2195     | 0.2552        |    |
| 8                                                           |                   | 516602       | 0.8924    | 0.1153       | 0.1751     | 1.1358     | 0.033       | 0.2388      | 1.1842     | 0.0197      | 0.2833      | 1.2695     | 0.2549        |    |
| 9                                                           |                   | 516754       | 0.4983    | 0.7534       | 1.3581     | 2.6481     | 0.1847      | 1.6119      | 6.9747     | 4.2879      | 0.4272      | 1.7369     | 1.7249        |    |
| 10                                                          |                   | 516595       | 0.0441    | 4.5034       | 2.2098     | 5.7681     | 1.3627      | 1.949       | 4.2531     | 0.5743      | 0.431       | 1.4898     | 0.5218        |    |
| 11                                                          |                   | 516611       | 0.0407    | 4.6655       | -0.1702    | 1.0047     | 0.6676      | 1.2518      | 2.6156     | 0.5054      | 0.4695      | 1.4183     | 0.1316        |    |
| 12                                                          |                   | 516851       | 0.631     | 0.4849       | 0.3829     | 1.3664     | 0.2403      | 0.1964      | 1.1651     | 0.095       | 0.5063      | 1.4892     | 0.267         |    |
| 13                                                          |                   | 516603       | 0.0705    | 3.6119       | -0.292     | 0.8451     | 0.1886      | 0.0749      | 1.0952     | 0.1975      | 0.5402      | 1.5035     | 0.1918        |    |
| 14                                                          |                   | 516485       | 0.5241    | 0.6946       | 0.0503     | 1.058      | 0.1151      | 0.4892      | 1.7497     | 1.0519      | 0.5702      | 1.5302     | 0.1848        |    |
| 15                                                          | NM_009            | 516838       | 0.9598    | 0.0412       | 0.8235     | 2.4535     | 1.7272      | 0.7298      | 2.6677     | 2.4203      | 0.5728      | 1.6113     | 0.5254        |    |
| 16                                                          |                   | 516901       | 0.037     | 4.8599       | 3.2954     | 10.6761    | 0.4793      | 1.3026      | 3.4833     | 2.2829      | 0.5806      | 2.2797     | 2.1198        |    |
| 17                                                          |                   | 516741       | 0.1353    | 2.5187       | 1.1233     | 2.2001     | 0.0546      | 0.9616      | 1.9534     | 0.0172      | 0.6151      | 1.5986     | 0.2494        | -  |
|                                                             | 4                 |              |           |              |            |            |             |             |            |             |             |            | •             |    |
|                                                             |                   |              |           |              |            |            | 1031        | genes       |            |             |             |            |               |    |
| Sign                                                        | ificance Filterin | Ig           |           |              |            |            |             |             |            |             |             |            |               | ٦  |
| ۲                                                           | P Values <        | witho        | ut adjust | ment         |            | -          |             |             |            |             |             |            |               |    |
|                                                             |                   |              |           |              |            |            |             |             |            |             |             |            |               |    |
| $\circ$                                                     | Target False Di   | scovery Rate | (FDR):    |              |            |            |             |             |            |             |             |            |               |    |
|                                                             | Solort # nonos    | h            | wlowest   | n values     |            |            | -           | 1           |            |             |             |            |               |    |
|                                                             | Select # genes    |              | ylowcat   | p-values     |            |            |             | ]           |            | N           |             |            |               |    |
| Mea                                                         | in Channel Inter  | nsities >    | Ba        | d Flags <= 🏾 |            |            |             |             |            | 45          |             |            |               |    |
| Abs Fold Change > Advanced>>                                |                   |              |           |              |            |            |             |             |            |             |             |            |               |    |
|                                                             |                   |              |           |              |            |            |             |             |            |             |             |            |               |    |
|                                                             |                   |              |           |              |            | Apply Fi   | iters Cl    | ear Filters |            |             |             |            |               |    |
| P-Value Plot Create Sig. Gene List 🕅 HCA 📧 PCA Volcano Plot |                   |              |           |              |            |            |             |             |            |             |             |            |               |    |

| 🛅 Select Dataset Group Assignments for T-Test / ANOVA / Pairwise Tests 📃 🖬 🖾                                                                                                    |     |  |  |  |  |  |  |  |
|----------------------------------------------------------------------------------------------------|-----|--|--|--|--|--|--|--|
| Test Type ( Consistent with group selections )                                                                                                    |     |  |  |  |  |  |  |  |
| ANOVA Pairwise T-Tests     Options for Pairwise T-tests                                                                                                    | est |  |  |  |  |  |  |  |
| T-Test Options                                                                                                    |     |  |  |  |  |  |  |  |
| P values from dist.:     Welch t-test      Simple t-test      One class vs. mean:                                                                                                    |     |  |  |  |  |  |  |  |
| ○ P values from permutations: ○ All                                                                                                    |     |  |  |  |  |  |  |  |
| Filtering with a gene list                                                                                                    |     |  |  |  |  |  |  |  |
| Only include genes from gene list <a href="mailto:</a>                                                                                                    |     |  |  |  |  |  |  |  |
| Gene identifiers to include                                                                                                    |     |  |  |  |  |  |  |  |
| Cenbank Acc Cene Mfr ID CUSID UNIGENEID CENENAME                                                                                                    |     |  |  |  |  |  |  |  |
| CLONEID GEN_DESCR_MFR REFSEQ SPOTID                                                                                                    |     |  |  |  |  |  |  |  |
| Dataset Naming       Data options         Hybridization names are always included.       ✓ Subtract backgrounds when present (raw datasets only)         ✓ add sample name(s) to hybridization names       ✓ Apply log (base 2) to expression values         ☐ add dye name(s) to hybridization names       Exclude spots flagged as bad |     |  |  |  |  |  |  |  |

| 🔲 Pairwise T-Tests Results                                                                                                    |                                             |
|----------------------------------------------------------------------------------------------------|---------------------------------------------|
| Results Filtering                                                                                                    |                                             |
| Filters: p < Fold Change > Mean Channel Intensities >                                                                                                    |                                             |
| Apply                                                                                                    |                                             |
| Group 1 vs group 2                                                                                                    |                                             |
| Grp 1<br>(4 samples)<br>Pairwise T-test result                                                                                                    |                                             |
| 1031 spots       Grp 2         1vs 2       (4 samples)         1031 spots       Grp 2         1031 spots       (4 samples)         1031 spots       Grp 3         1vs 3       2 vs 3         Grp 3       (4 samples)         0f the comparing | e three group<br>he detail table<br>result. |
| Group T vs group 3                                                                                                    |                                             |
| Gene List Creation                                                                                                    |                                             |
| Place in experiment Affy_Rat_MAS5_only , within subfolder (optional):                                                                                                    |                                             |
| Sort results by P <ul> <li>Ascending Oescending</li> </ul>                                                                                                    |                                             |
| Prefix gene list names with (optional):                                                                                                    |                                             |
| ✓ Include gene list sizes in names                                                                                                    |                                             |
| Create Gene Lists                                                                                                    |                                             |

| File Selected Shots All Shots Advanced |                                                             |                |               |          |           |        |         |            |            |                                       |            |            |       |
|----------------------------------------|-------------------------------------------------------------|----------------|---------------|----------|-----------|--------|---------|------------|------------|---------------------------------------|------------|------------|-------|
|                                        | Genhank Acc                                                 | Gono Mfr ID    |               | GENENAME | REFRED    | SPOTID | ▲ (1) P | Abs Fold C | Fold Chang | Total Bad El                          | Grn 1 Sizo | Grn 2 Size | Rad F |
| 1                                      | AA900476                                                    | rc AA9004      | 114490        | Cited2   | NEI OEQ   | 517317 | 0       | 1 8154     | 1 8154     | n n n n n n n n n n n n n n n n n n n | 4          | 4          |       |
| 2                                      | AI007820                                                    | rc_Al00782     | 301252        | Hspcb    |           | 517371 | 0       | 1.6564     | 1.6564     | 0                                     | 4          | 4          | 0 =   |
| 3                                      | X54686                                                      | X54686cds      | 24517         | Junb     |           | 517156 | 0.0001  | 2.2916     | 0.4364     | 0                                     | 4          | 4          | 0     |
| 4                                      | U48592                                                      | U48592 at      | 25466         | ll1rap   | NM 012968 | 517061 | 0.0002  | 1.7567     | 0.5692     | 8                                     | 4          | 4          | 4     |
| 5                                      | S45392                                                      | S45392 at      | 301252        | Hspcb    | NM 00100  | 516965 | 0.0003  | 1.6925     | 1.6925     | 0                                     | 4          | 4          | 0     |
| 6                                      | J03914                                                      | J03914cds      | 24424         | Gstm2    | NM_177426 | 516763 | 0.0003  | 1.512      | 0.6614     | 0                                     | 4          | 4          | 0     |
| 7                                      | Y07534                                                      | Y07534cds      | 301517        | Cyp27a1  |           | 517225 | 0.0004  | 1.7179     | 1.7179     | 0                                     | 4          | 4          | 0     |
| 8                                      | AF081503                                                    | AF081503       | . 60371       | Birc2    |           | 516567 | 0.0004  | 5.9772     | 5.9772     | 8                                     | 4          | 4          | 4     |
| 9                                      | S83436                                                      | S83436_i_at    | 297029        | Gstk1    | NM_181371 | 516977 | 0.0005  | 1.5451     | 1.5451     | 3                                     | 4          | 4          | 0     |
| 10                                     | X70369                                                      | X70369_s       | . 84032       | Col3a1   |           | 517192 | 0.0005  | 3.6268     | 0.2757     | 8                                     | 4          | 4          | 4     |
| 11                                     | M20629                                                      | M20629_s       | 24346         | Es2      |           | 516864 | 0.0007  | 1.6922     | 0.591      | 0                                     | 4          | 4          | 0     |
| 12                                     | U12187                                                      | U12187_at      | 83521         | Rrad     | NM_053338 | 517002 | 0.0008  | 2.6198     | 0.3817     | 8                                     | 4          | 4          | 4     |
| 13                                     | U33314                                                      | U33314_at      | 29433         | Pak3     | NM_019210 | 517023 | 0.0009  | 3.0234     | 0.3308     | 8                                     | 4          | 4          | 4     |
| 14                                     | AB008424                                                    | AB008424       | 24303         | Cyp2d13  | NM_173093 | 516517 | 0.001   | 1.59       | 0.6289     | 0                                     | 4          | 4          | 0     |
| 15                                     | M31363                                                      | M31363m        | 24912         | Sult2a1  |           | 516894 | 0.001   | 5.8238     | 0.1717     | 8                                     | 4          | 4          | 4     |
| 16                                     | U04733                                                      | U04733_s       | 83790         | Cyp2c23  |           | 516989 | 0.0012  | 1.8756     | 0.5332     | 0                                     | 4          | 4          | 0     |
| 17                                     | AF013144                                                    | AF013144       | . 171109      | Dusp5    | NM_133578 | 516533 | 0.0012  | 2.2075     | 0.453      | 0                                     | 4          | 4          | 0     |
| 18                                     | U37462                                                      | U37462_s       | 29568         | Map2k5   |           | 517036 | 0.0013  | 3.5246     | 3.5246     | 8                                     | 4          | 4          | 4     |
| 19                                     | X57523                                                      | X57523_at      | 24811         | Tap1     |           | 517164 | 0.0013  | 1.9986     | 1.9986     | 0                                     | 4          | 4          | 0 🗸   |
|                                        | •                                                           |                |               | III      |           |        |         |            |            |                                       |            |            |       |
|                                        | 1031 genes                                                  |                |               |          |           |        |         |            |            |                                       |            |            |       |
| Sigr                                   | nificance Filtering                                         | 1              |               |          |           |        |         |            |            |                                       |            |            |       |
| ۲                                      | P Values <                                                  | without        | t adjustment  |          | -         |        |         |            |            |                                       |            |            |       |
|                                        |                                                             |                |               | _        |           |        |         |            |            |                                       |            |            |       |
| $\circ$                                | Target False Dis                                            | covery Rate (I | FDR):         |          |           |        |         |            |            |                                       |            |            |       |
|                                        | Soloct # gonos                                              | hu             | lowoet n valu | 00       |           |        | -       |            |            |                                       |            |            |       |
|                                        | Select # genes                                              | Бу             | lowest p-valu | 63       |           |        |         |            |            |                                       |            |            |       |
| Mea                                    | an Channel Inten                                            | sities >       | Bad Flag      | s <=     |           |        |         |            |            |                                       |            |            |       |
| Abs                                    | Fold Change >                                               |                | utvanced>>    |          |           |        |         |            |            |                                       |            |            |       |
|                                        |                                                             |                |               |          |           |        |         |            |            |                                       |            |            |       |
| Apply Filters Clear Filters            |                                                             |                |               |          |           |        |         |            |            |                                       |            |            |       |
|                                        | P-Value Plot Create Sig. Gene List 🛱 HCA 🖄 PCA Volcano Plot |                |               |          |           |        |         |            |            |                                       |            |            |       |